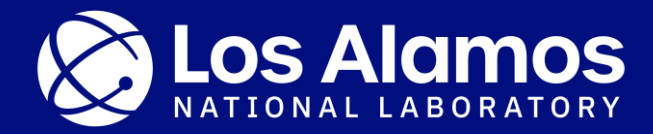

# Creating a Framework for Simulated CT Analysis

Sarah Glomski

August 26, 2024

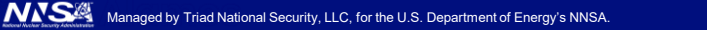

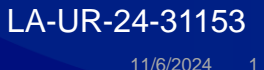

# About Me!

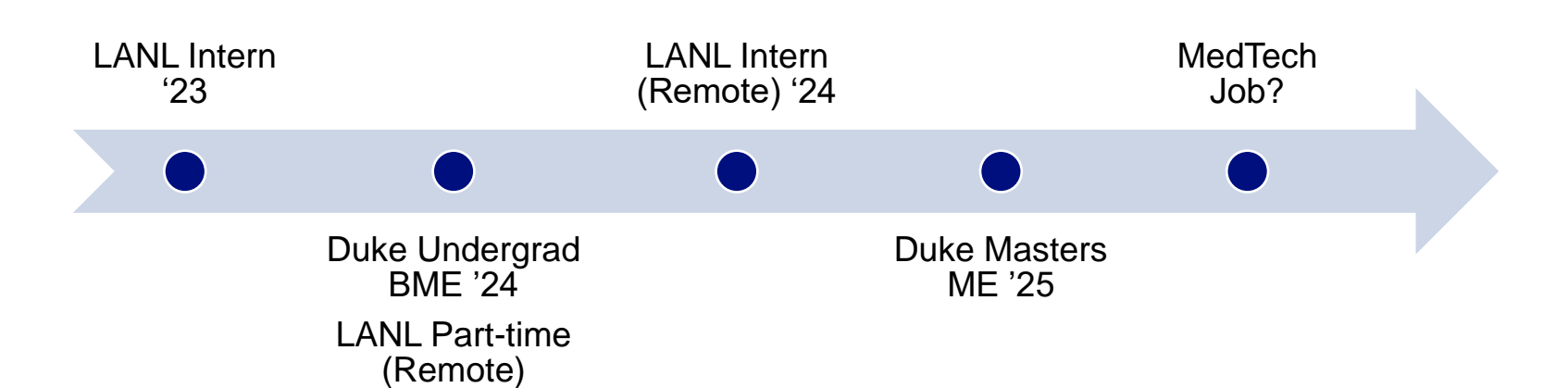

My background:

- Medical imaging (CT)
- Medical device design
- Surgical robotics

Last summer:

- aRTist CT scans
- Out-of-plane detector tilt

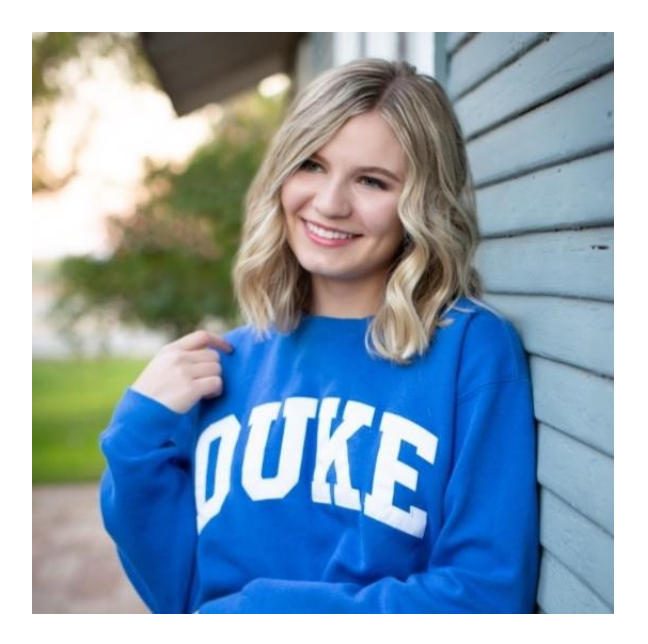

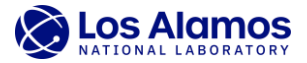

# **Overview: CT Artifacts**

• A few common artifacts

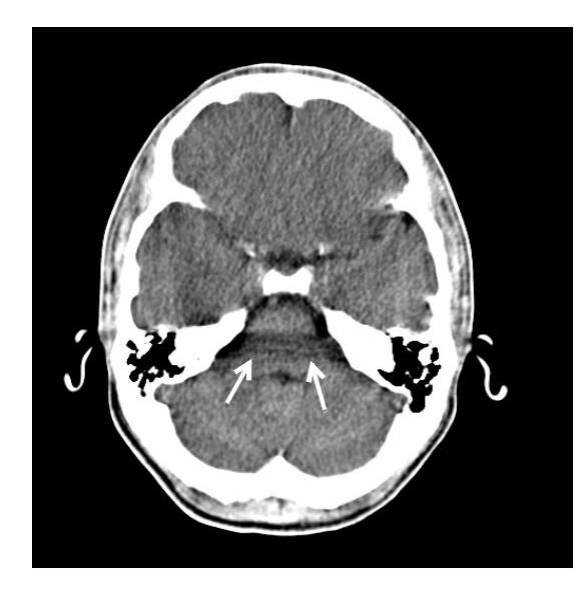

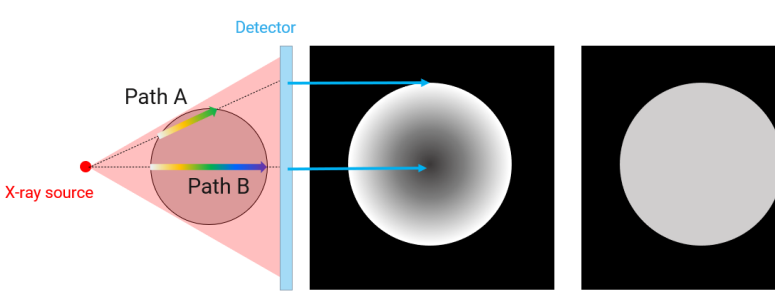

With beam hardening artifacts Without beam hardening artifacts

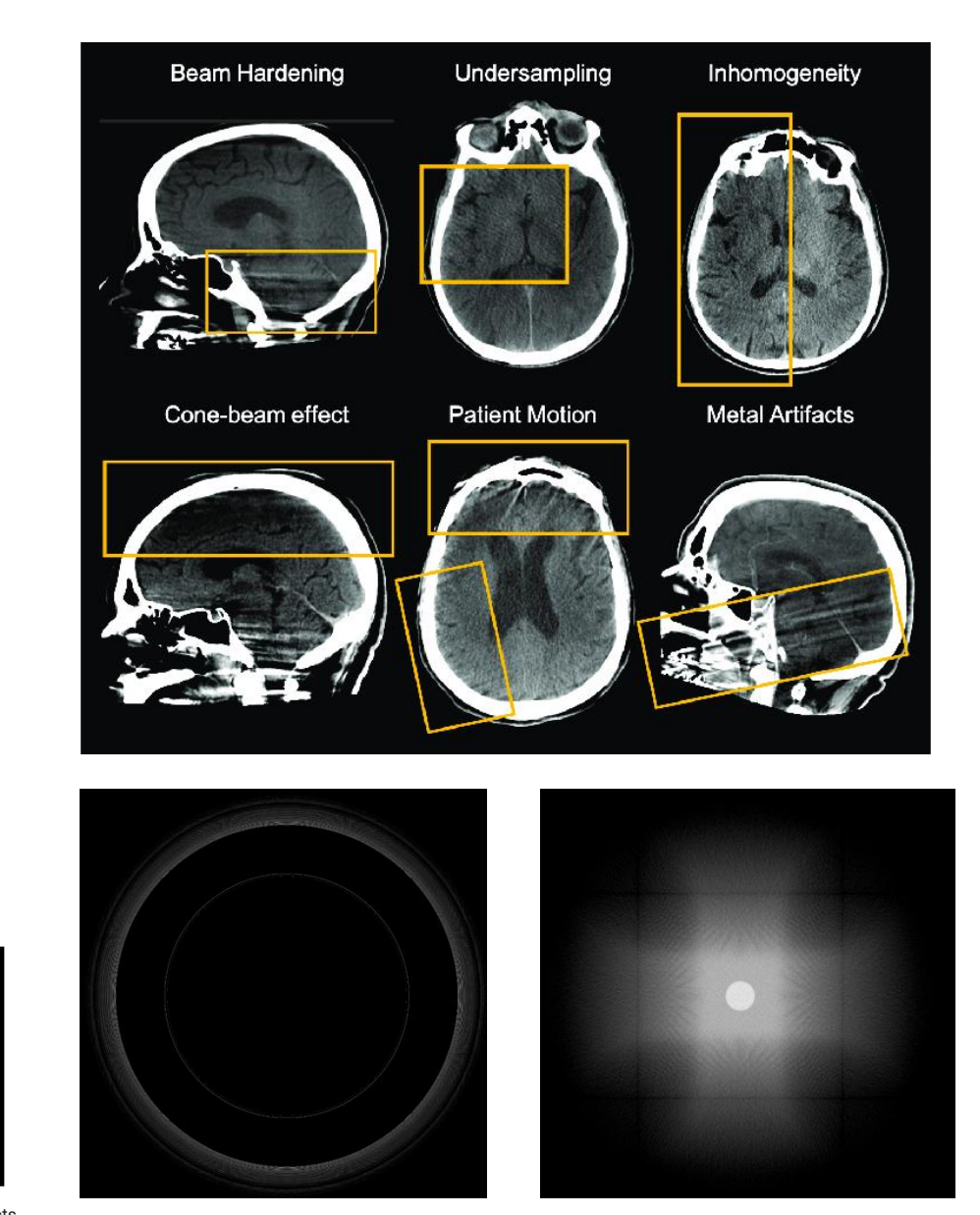

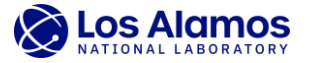

| 1. Object                        |                              |                                                                                                    |                                                           |                                            |              |
|----------------------------------|------------------------------|----------------------------------------------------------------------------------------------------|-----------------------------------------------------------|--------------------------------------------|--------------|
|                                  | 2. Scan                      |                                                                                                    |                                                           |                                            | $\checkmark$ |
|                                  |                              | 3. Geometry                                                                                                    |                                                           |                                            | Ň            |
| Select an object<br>of interest. | Place object in NSI cabinet, |                                                                                                    | 4. Reconstruction                                         |                                            | Ň            |
|                                  |                              | Place object in<br>NSI cabinet,<br>select scan<br>settings.<br>Use geometry<br>tool to estimate<br>cabinet<br>geometry. | Use CTW to                                                | 5. Visualization                           |              |
|                                  | select scan<br>settings.     |                                                                                                    | reconstruct data,<br>enter scan/<br>geometry<br>settings. | Use Dragonfly to visualize the rec volume. |              |

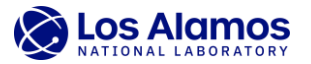

| 1. Object                        |                                 |                                                                                                    |                                                           |                                            |              |
|----------------------------------|---------------------------------|----------------------------------------------------------------------------------------------------|-----------------------------------------------------------|--------------------------------------------|--------------|
|                                  | 2. Scan                         |                                                                                                    |                                                           |                                            |              |
|                                  |                                 | 3. Geometry                                                                                                    |                                                           |                                            | $\backslash$ |
| Select an object<br>of interest. | Place object in<br>NSI cabinet, |                                                                                                    | 4. Reconstruction                                         |                                            | Ň            |
|                                  |                                 | ace object in<br>SI cabinet,<br>elect scan<br>ettings.<br>Use geometry<br>tool to estimate<br>cabinet<br>geometry. | Use CTW to                                                | 5. Visualization                           |              |
|                                  | select scan<br>settings.        |                                                                                                    | reconstruct data,<br>enter scan/<br>geometry<br>settings. | Use Dragonfly to visualize the rec volume. |              |

• How might we simulate these steps?

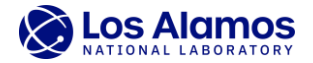

| 1. Object                        |                                                             |                                                          |                                                                         |                                            |
|----------------------------------|-------------------------------------------------------------|----------------------------------------------------------|-------------------------------------------------------------------------|--------------------------------------------|
|                                  | 2. Scan                                                     |                                                          |                                                                         |                                            |
| Select an object<br>of interest. |                                                             | 3. Geometry                                              |                                                                         |                                            |
|                                  | Place object in<br>NSI cabinet,<br>select scan<br>settings. | 4. Reconstruct                                           |                                                                         | on                                         |
|                                  |                                                             | Use geometry<br>tool to estimate<br>cabinet<br>geometry. | Use CTW to<br>reconstruct data,<br>enter scan/<br>geometry<br>settings. | 5. Visualization                           |
|                                  |                                                             |                                                          |                                                                         | Use Dragonfly to visualize the rec volume. |

| Phantom      | aRTist   | Inherently     | Recon | E1695    |
|--------------|----------|----------------|-------|----------|
| (Fins Redux) | software | known/variable |       | analyses |

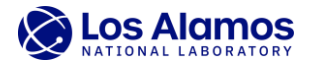

| 1. Object                        |                                 |                      |                                                           |                                            |
|----------------------------------|---------------------------------|----------------------|-----------------------------------------------------------|--------------------------------------------|
|                                  | 2. Scan                         |                      |                                                           |                                            |
|                                  |                                 | 3. Geometry          |                                                           |                                            |
| Select an object<br>of interest. | Place object in<br>NSI cabinet, |                      | 4. Reconstruction                                         |                                            |
|                                  |                                 | Use geometry         | Use CTW to                                                | 5. Visualization                           |
|                                  | select scan<br>settings.        | cabinet<br>geometry. | reconstruct data,<br>enter scan/<br>geometry<br>settings. | Use Dragonfly to visualize the rec volume. |

| Phantom      | aRTist   | Inherently     | Recon | E1695    |
|--------------|----------|----------------|-------|----------|
| (Fins Redux) | software | known/variable |       | analyses |

• How might we integrate/automate these steps?

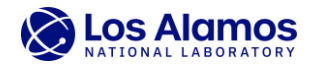

| 1. Object                        |                                                             |                                                          |                                                                         |                                            |  |
|----------------------------------|-------------------------------------------------------------|----------------------------------------------------------|-------------------------------------------------------------------------|--------------------------------------------|--|
|                                  | 2. Scan                                                     |                                                          |                                                                         |                                            |  |
| Select an object<br>of interest. |                                                             | 3. Geometry                                              |                                                                         |                                            |  |
|                                  | Place object in<br>NSI cabinet,<br>select scan<br>settings. |                                                          | 4. Reconstruction                                                       |                                            |  |
|                                  |                                                             | Use geometry<br>tool to estimate<br>cabinet<br>geometry. | Use CTW to<br>reconstruct data,<br>enter scan/<br>geometry<br>settings. | 5. Visualization                           |  |
|                                  |                                                             |                                                          |                                                                         | Use Dragonfly to visualize the rec volume. |  |

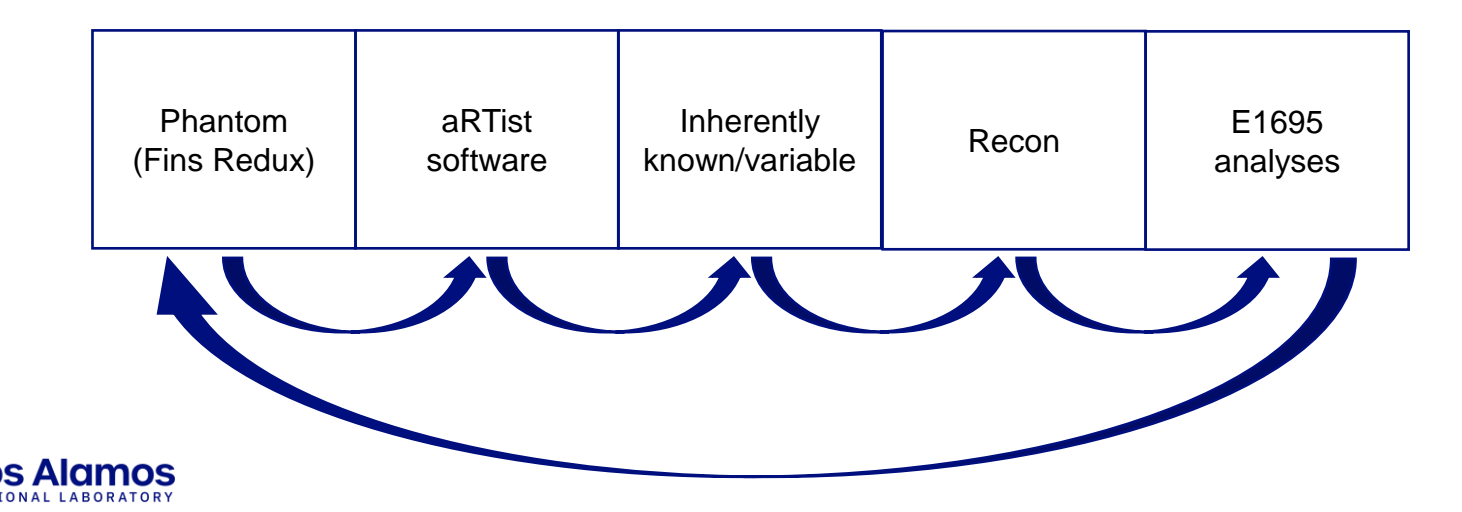

# **Introducing the Artifacts Tutorial**

### Goals:

- 1. Run simulations of CT cabinet misalignments,
- 2. Manage the reconstruction settings,
- 3. Analyze the resulting reconstructions, and
- 4. Visualize the artifacts that are caused by the misalignments.

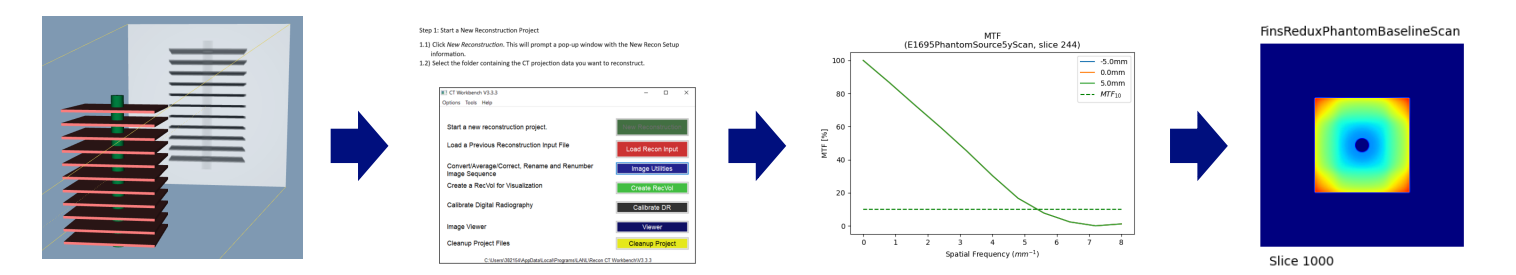

- Smooth interfaces between steps
- Easily repeatable for automation (whole process or subprocesses)

Located in my git repo: https://git.lanl.gov/e-6/members/students/sarahglomski

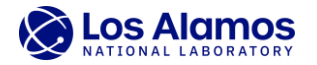

### Artifacts Tutorial

Author: Sarah Glomski Last Modified: 8/26/24

Description

The goal of this code is to provide a framework for:

1. Running simulations of CT cabinet misalignments,

2. Managing the reconstruction settings,

Analyzing the resulting reconstructions, and
 Visualizing the artifacts that are caused by the misalignments

#### aRTist Simulations

Running simulations of CT cabinet misalignments

+ 7 cells hidden

#### **Recon Automation**

Managing the reconstruction settings

+ 4 cells hidden

Recon Volume Analysis

Analyzing the resulting reconstructions

+ 7 cells hidden

### Artifact Videos

Visualizing the artifacts that are caused by the misalignments

+ 3 cells hidden

# **Fins Redux Phantom**

- Used in the Artifacts Tutorial
- Square AI fins around HDPE cylindrical rod

Simulated in aRTist

- Difficult to reconstruct due to harsh lines
- Emphasizes cone beam artifacts and vertical beam offsets
- Leeds makes a similar MicroCT phantom with cylindrical fins

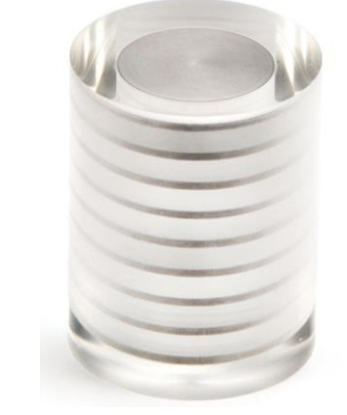

https://leedstestobjects.com/index.php/phantom/microct-set/

Cone beam artifacts

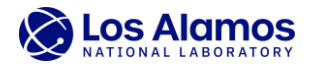

# **Accounting for CT Artifacts**

- All can be simulated in aRTist, but not all are accounted for in Recon
- Used vertical beam offsets in the Artifacts Tutorial

| Examples                                     | Calculated by<br>Geometry Estimation? | Accounted for in Recon? |
|----------------------------------------------|---------------------------------------|-------------------------|
| Beam center offset<br>(vertical, horizontal) |                                       |                         |
| In-plane detector tilt                       |                                       | $\mathbf{\otimes}$      |
| Out-of-plane detector tilt                   | $\mathbf{x}$                          | $\mathbf{\otimes}$      |
| Center of rotation shift                     | $\mathbf{\otimes}$                    | $\mathbf{\otimes}$      |
| Beam hardening (dishing)                     | $\mathbf{\otimes}$                    | $\mathbf{\otimes}$      |
| Focal spot blur                              | $\mathbf{x}$                          | $\mathbf{\otimes}$      |
| Metal artifacts                              | $\mathbf{x}$                          | $\mathbf{\otimes}$      |
| Ring artifacts                               | $\mathbf{S}$                          |                         |

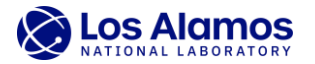

# **Using the Tutorial: Simulating Beam Offsets**

- Artistlib: package used to automate the scanning process
  - Setup geometry
  - Beam energy
  - Phantom material
  - Scan parameters
  - Documentation: <u>https://artist.bam.de/files/aRTist-Scripting.pdf</u>
- Output: tiff stack

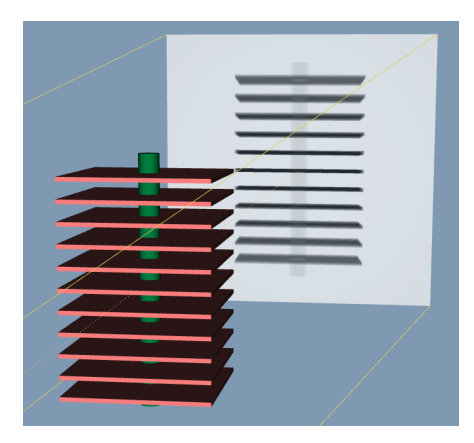

• Example: Add a vertical beam offset and iterate from -5 mm to +5 mm.

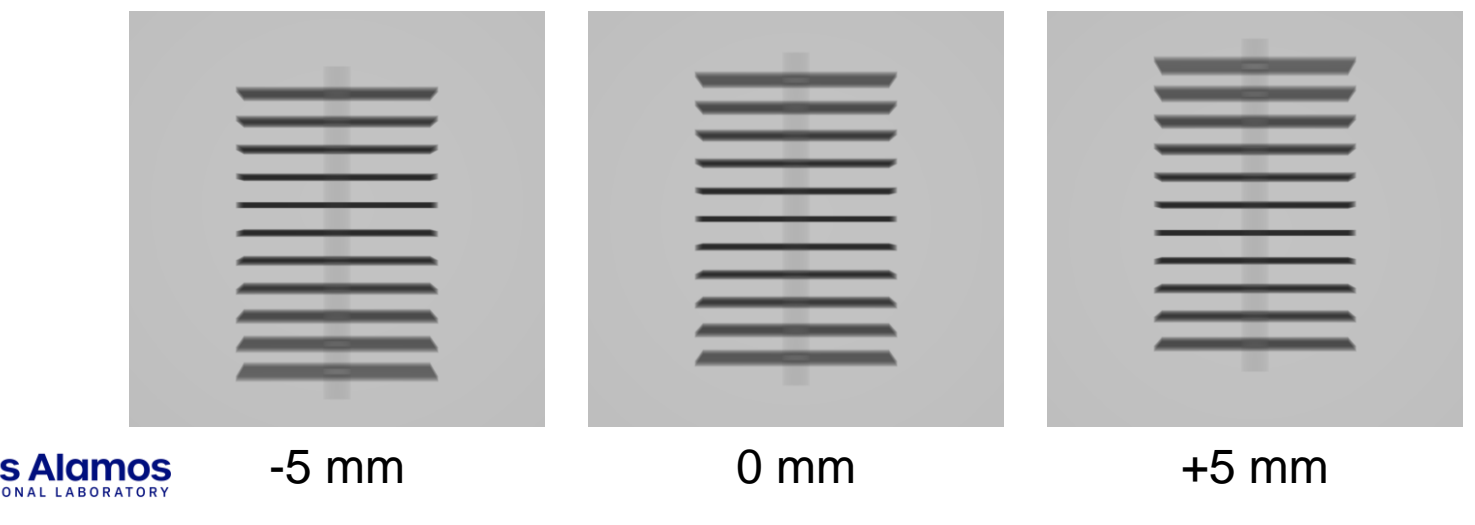

## **Recon Overview**

- CT Workshop (Recon) runs by continuously updating the ReconInput.txt file
  - Has instructions on which step of the reconstruction process to execute
  - Common File Specs
  - Calibration of Raw Files Tab
  - Median filter between calibration and attenuation
  - Raw file to Attenuation Tab
  - Filter raw files
  - Raw file Resize

- Detector Geometry
- Scan specifications
- Sinogram Generation Tab
- Centering Tab
- Ring Removal
- Sinogram filtering and resizing
- Additional Sino Processing

- Sinogram Background for 0 padding
- Region of Interest
- Half Image Options
- General Reconstruction Options

| ReconInput - Notepad       |           |                                                                                                    | - 0                  |     |
|----------------------------|-----------|----------------------------------------------------------------------------------------------------|----------------------|-----|
| File Edit Format View Help |           |                                                                                                    |                      |     |
| //                         | Detector  | eometry                                                                                                    |                      |     |
| panel_dist_mm              | 800.0     | // Distance from source to panel, L (L = any consistent length unit, mm in Fla                                                                                           | shCT)                |     |
| obj_dist_mm                | 400.0     | // source to object centerline radius                                                                                                    |                      |     |
| panel_horiz_pix            | 1200      | // number of pix in panel rows, horizontal direction (to calc the horizontal c                                                                                           | enter)               |     |
| panel_vert_pix             | 1200      | <pre>// number of pix in panel column, vertical direction (to calc vert_center)</pre>                                                                                    |                      |     |
| pixel_horiz_mm             | 0.125     | // horizontal pixel size in panel, L (used for horizontal scaling, panel dista                                                                                           | nces)                |     |
| pixel_vert_mm              | 0.125     | // vertical pixel size in panel, L (used for vertical scaling, cone angle, ver                                                                                           | t center)            |     |
| vert_cen_offset_mm         | 0.0       | <pre>// offset of perpendicular from source to center of panel, + = down, L units</pre>                                                                                  |                      |     |
| horiz_cen_offset_mm        | 0.0       | <pre>// horizontal distance in L units from panel center to beam center + = right</pre>                                                                                  |                      |     |
| crop_horiz_pix             | 1200      | // number of pix in cropped region, horizontal direction                                                                                                    |                      |     |
| crop_vert_pix              | 1200      | // number of pix in cropped region, vertical direction                                                                                                    |                      |     |
| offset_horiz_pix           | 0         | // distance from panel left to crop region left, + = right (used for calibrati                                                                                           | on)                  |     |
| offset vert pix            | 0         | // vert pixel dist from panel to cropped region, top left corners, + down (ver                                                                                           | t cent)              |     |
| // example for 360 degree  | a scan    |                                                                                                    |                      |     |
| opt scan angle             | 0         | //0 = 360 circle, 1 = 180 + fan angle, 2 = 180 stopping 1 short, 3 = 180 with                                                                                            | redundant point at   | 180 |
| rotations                  | 1885      | // Number of rotations (raw files) used to make a singer (1 + last raw index                                                                                             |                      | 100 |
| scan angle                 | 0         | <pre>// angle (deg) of last raw file after rotations -1 intervals. User input for</pre>                                                                                  | opt scan angle = 1 o | nlv |
|                            |           |                                                                                                    |                      |     |
| //                         | Sinogram  | eneration Tab                                                                                                    |                      |     |
| opt_sin_create_rec         | 0         | <pre>// 0 = do not create sinograms in recon, 1 = create sinograms</pre>                                                                                                 |                      |     |
| sino_create_first          | 0         | <pre>// Index of first sinogram file to be created (row index of raw file, min = 0)</pre>                                                                                |                      |     |
| sino_create_last           | 1199      | <pre>// Index of last sinogram file to be created (row index of raw file, max = num // Index of last sinogram file to be created (row index of raw file, max = num</pre> | rows-1)              |     |
| MB_per_sino_block          | 15000     | // Number of MB of memory (MB = 1024 * 1024 bytes) allowed for one block of s1                                                                                           | nos                  |     |
| //                         | Centering | Tab                                                                                                    |                      |     |
| ont center                 | л         | // A = don't center: 1 = 1 nass: 2 = 2 nass: 3 = 2 nass from nrevious file: A                                                                                            | = manual             |     |
|                            |           | Ln 45. Col 4 100% W                                                                                                    | (indows (CRLF) UTF-8 |     |

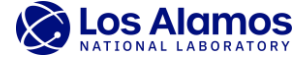

# **Recon Overview**

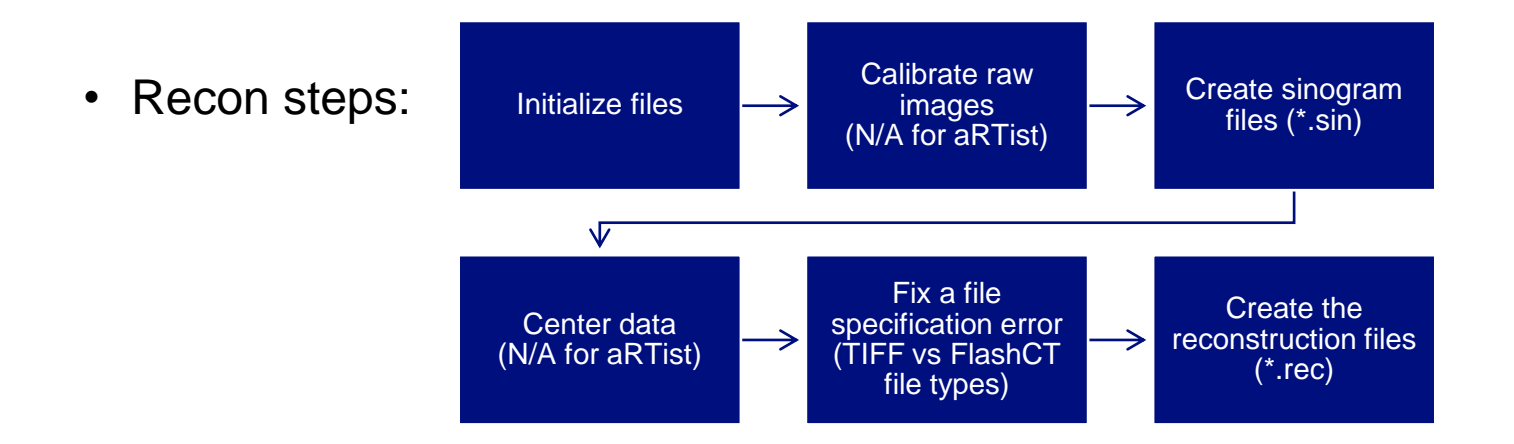

 Tutorial for running aRTist data through CT Workshop: <u>\\e6vault\Students\2024\aRTistRecon</u>

Step 1: Start a New Reconstruction Project

Alamos

1.1) Click New Reconstruction. This will prompt a pop-up window with the New Recon Setup information.

1.2) Select the folder containing the CT projection data you want to reconstruct.

| CT Workbench V3.3.3                                            | - 🗆 ×              |
|----------------------------------------------------------------|--------------------|
| Options Tools Help                                             |                    |
| Start a new reconstruction project.                            | New Reconstruction |
| Load a Previous Reconstruction Input File                      | Load Recon Input   |
| Convert/Average/Correct, Rename and Renumber<br>Image Sequence | Image Utilities    |
| Create a RecVol for Visualization                              | Create RecVol      |
| Calibrate Digital Radiography                                  | Calibrate DR       |
| Image Viewer                                                   | Viewer             |
| Cleanup Project Files                                          | Cleanup Project    |
| C:\Users\382154\AppData\Local\Programs\LANL\Recon C            | T Workbench\V3.3.3 |

8.7) Change the Input Type to FlashCT.

8.8) Click Don't calibrate - input files in working dir.

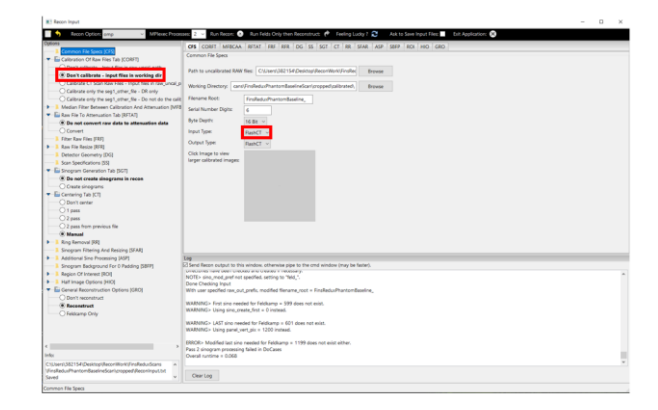

# **Using the Tutorial: Selecting Recon Settings**

• Can either run Recon "from scratch"

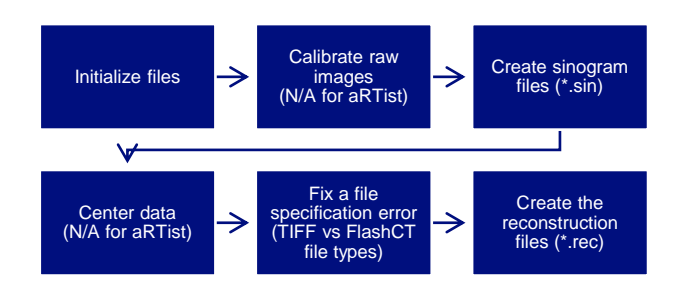

• Or edit the ReconInput.txt file and re-run the final reconstruction step

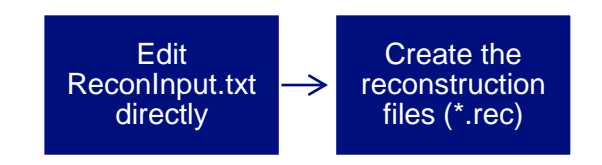

• Example: Account for a vertical beam offset and iterate from -5 mm to +5 mm.

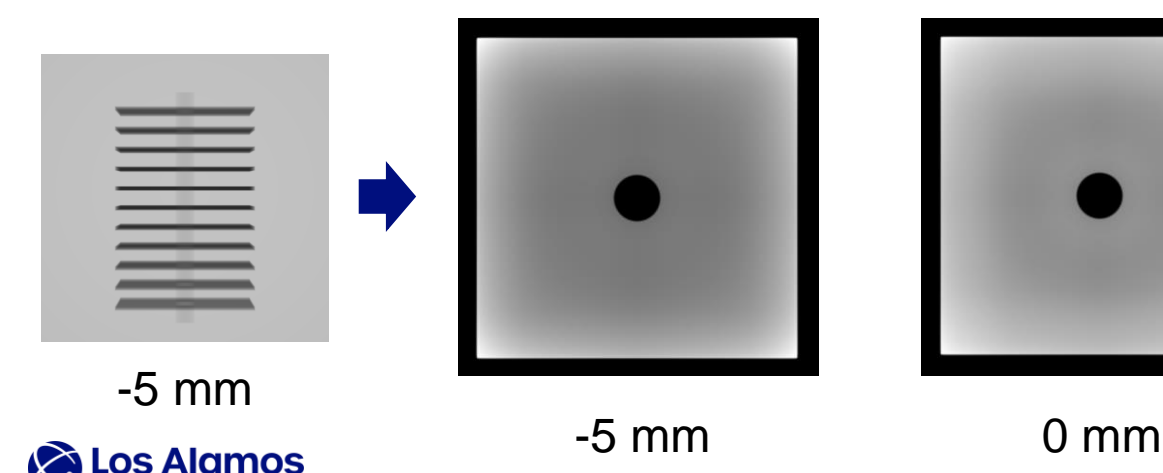

### Actual offset: -5 mm

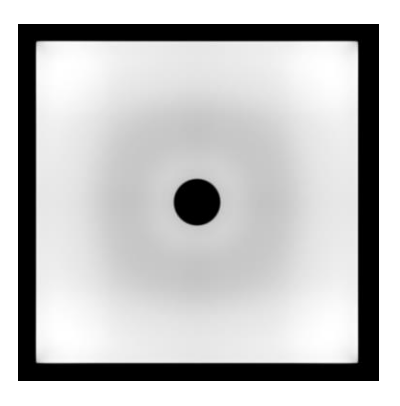

+5 mm

# **Using the Tutorial: Selecting Recon Settings**

Can also reconstruct specific slices

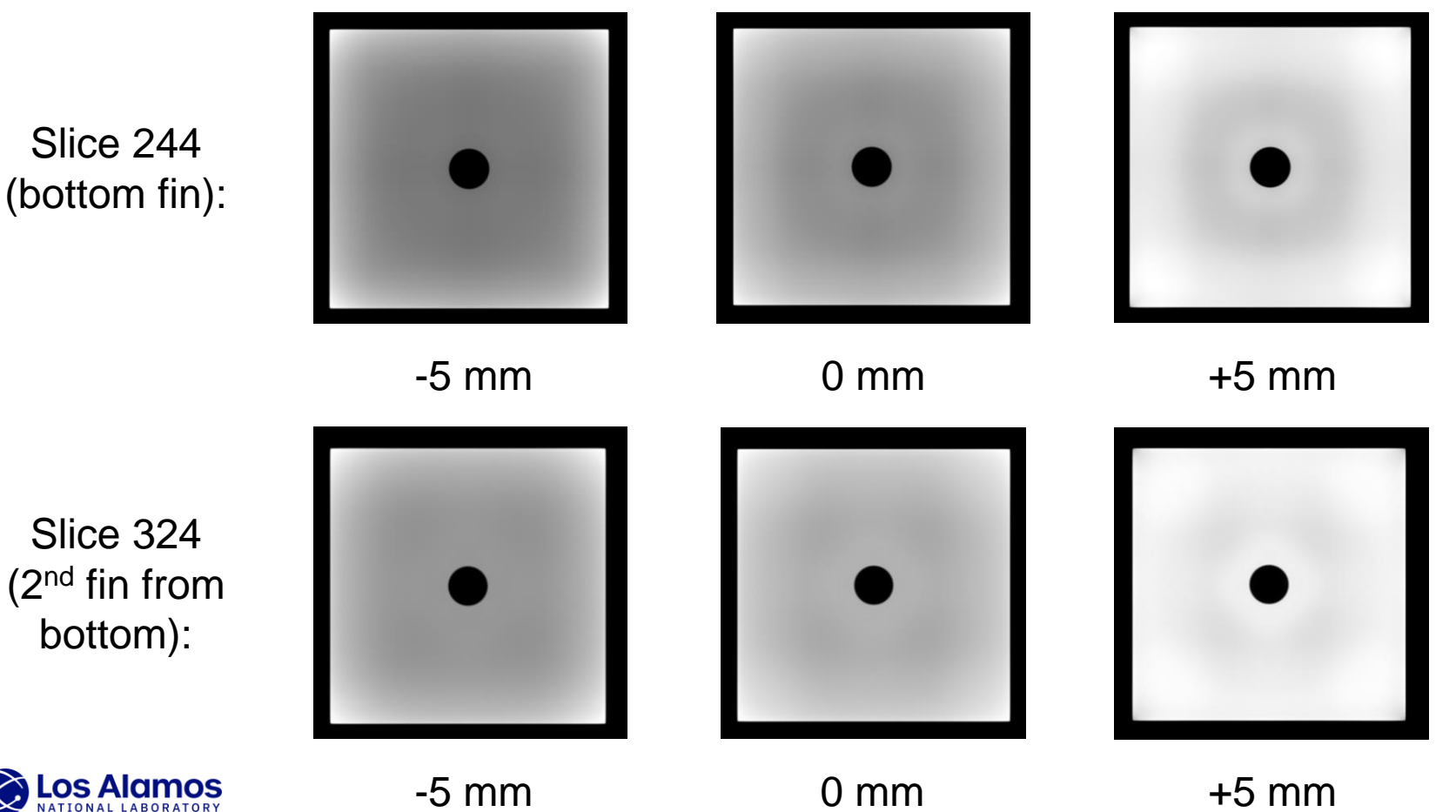

Actual offset: -5 mm

# **Using the Tutorial: Analyzing Rec Volumes**

- Packages:
  - Pillow E
  - NDT image toolkit
  - Matplotlib
  - OpenCV

- E1695 analyses:
  - Edge Response Function (ERF)
  - Line Spread Function (LSF)
  - Modulation Transfer Function (MTF)
  - MTF<sub>10</sub>

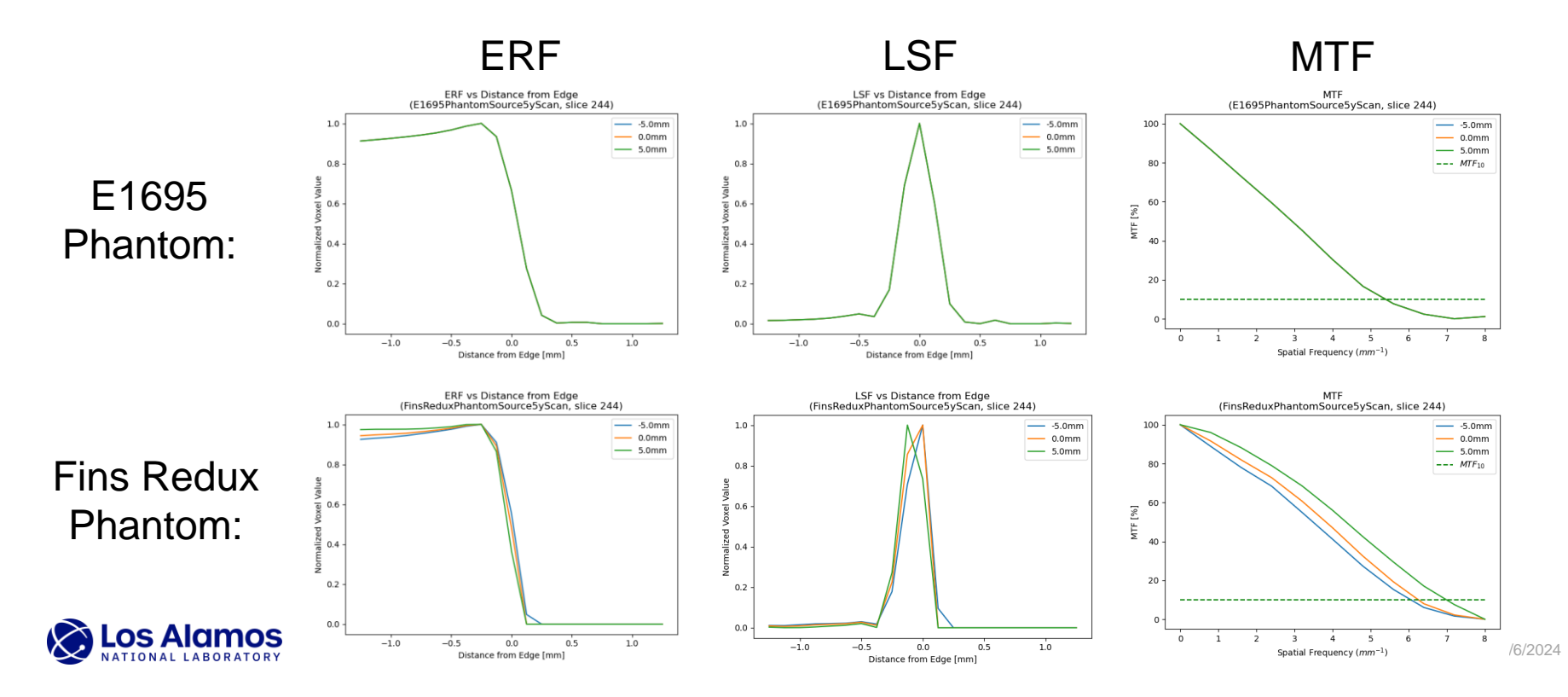

# **Using the Tutorial: Analyzing Rec Volumes**

- Compare different scans quantitatively with:
  - Max/mean value plot
  - Mirrored plot
  - Cross section plot
  - Finding fins

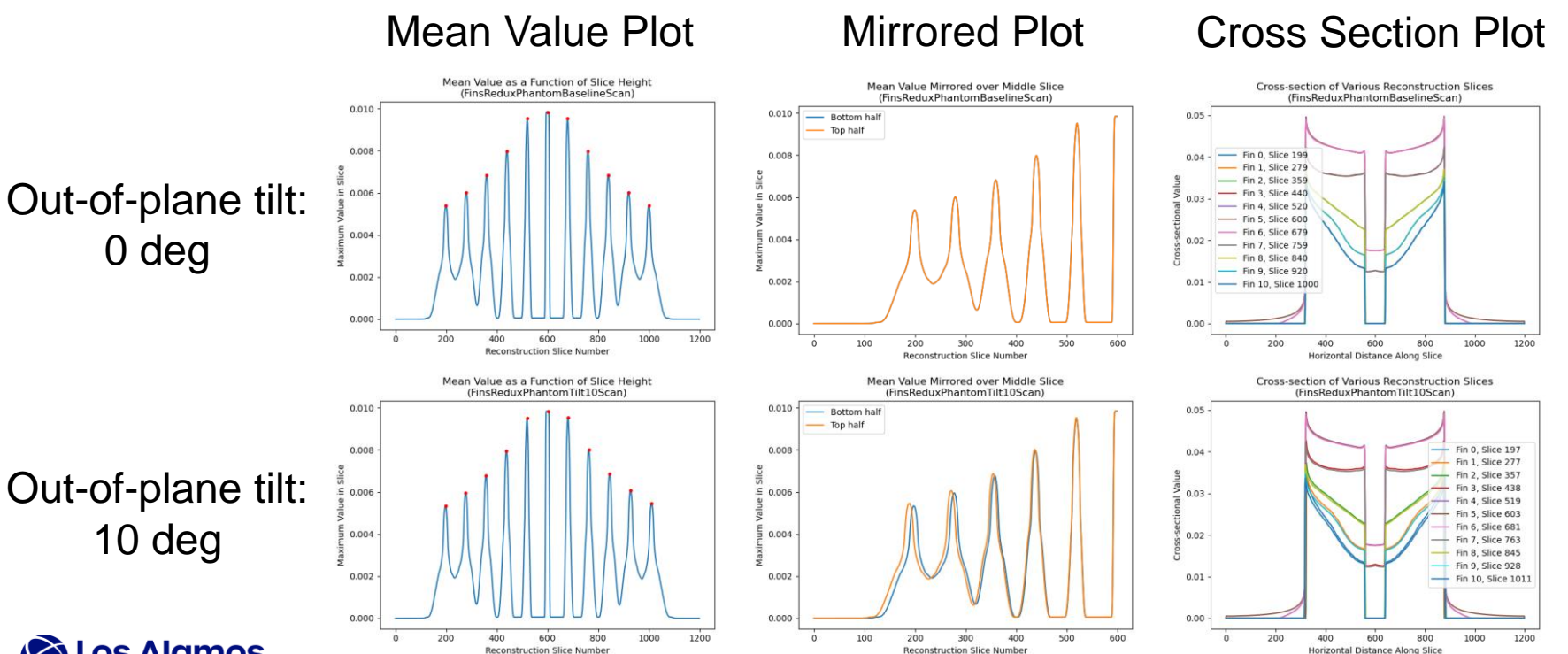

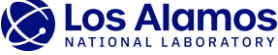

Find fins on different scans and compare qualitatively with colored images •

> Slice 1000 (top fin for 0 deg tilt): (top fin for 10 deg tilt):

Out-of-plane tilt: 0 deg

Out-of-plane tilt: 10 deg

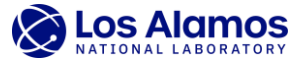

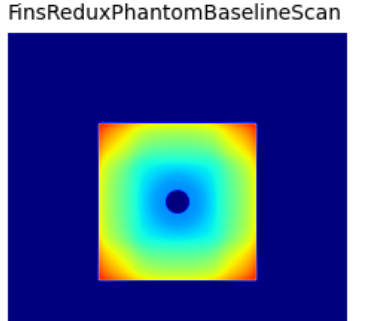

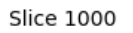

FinsReduxPhantomTilt10Scan

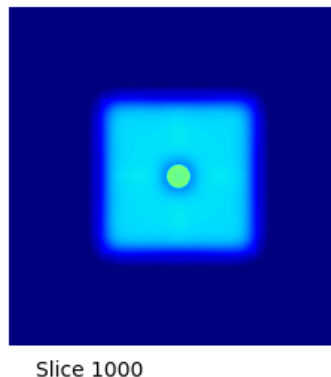

FinsReduxPhantomBaselineScan

Slice 1011

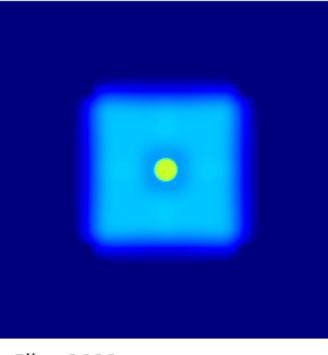

Slice 1011

FinsReduxPhantomTilt10Scan

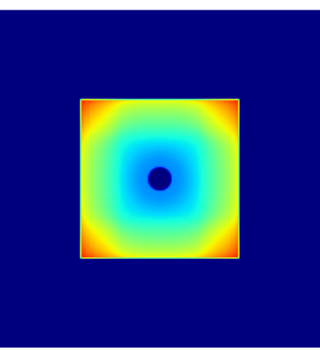

Find fins on different scans and compare qualitatively with colored images •

> Slice 1000 (top fin for 0 deg tilt): (top fin for 10 deg tilt):

FinsReduxPhantomBaselineScan

Out-of-plane tilt: 0 deg

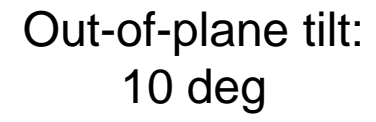

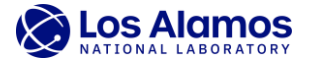

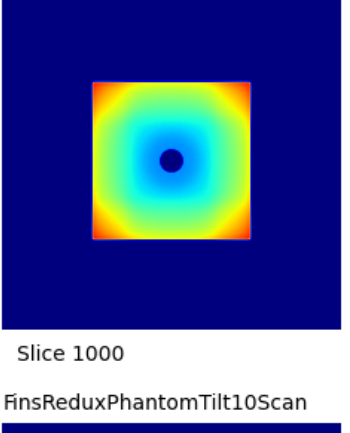

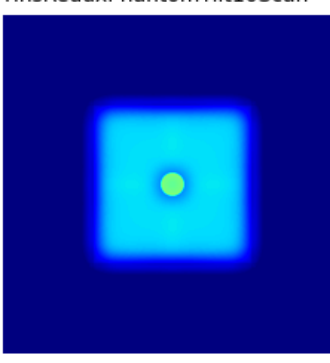

Slice 1000

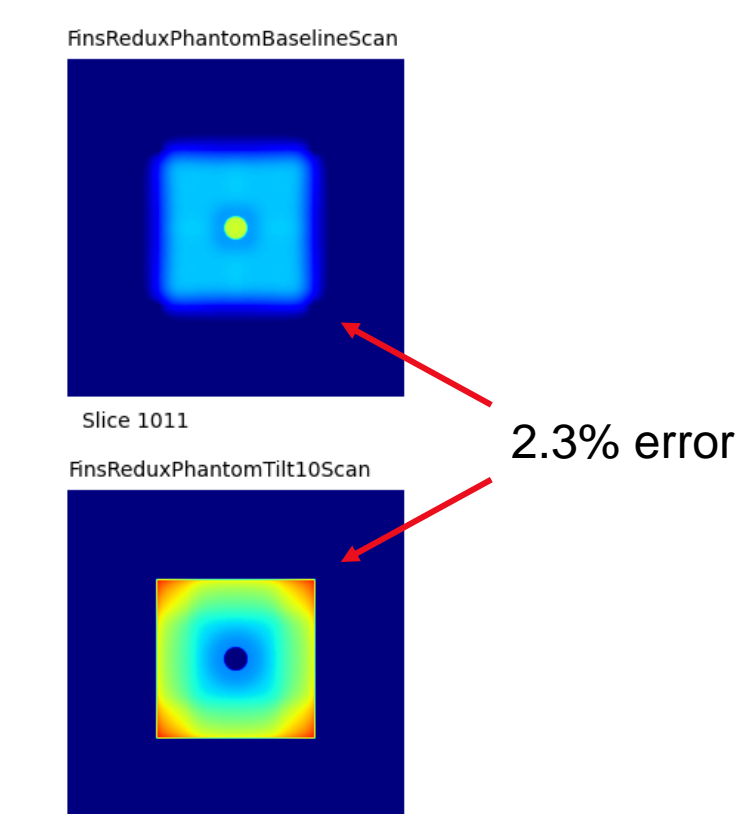

Slice 1011

• Account for different offsets and compare qualitatively with gifs

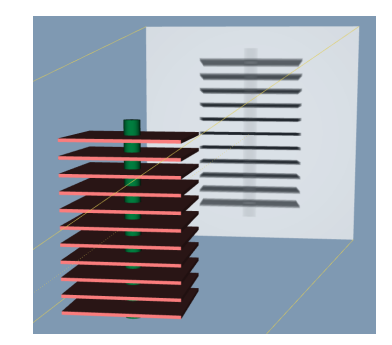

Reconstructions from bottom to top

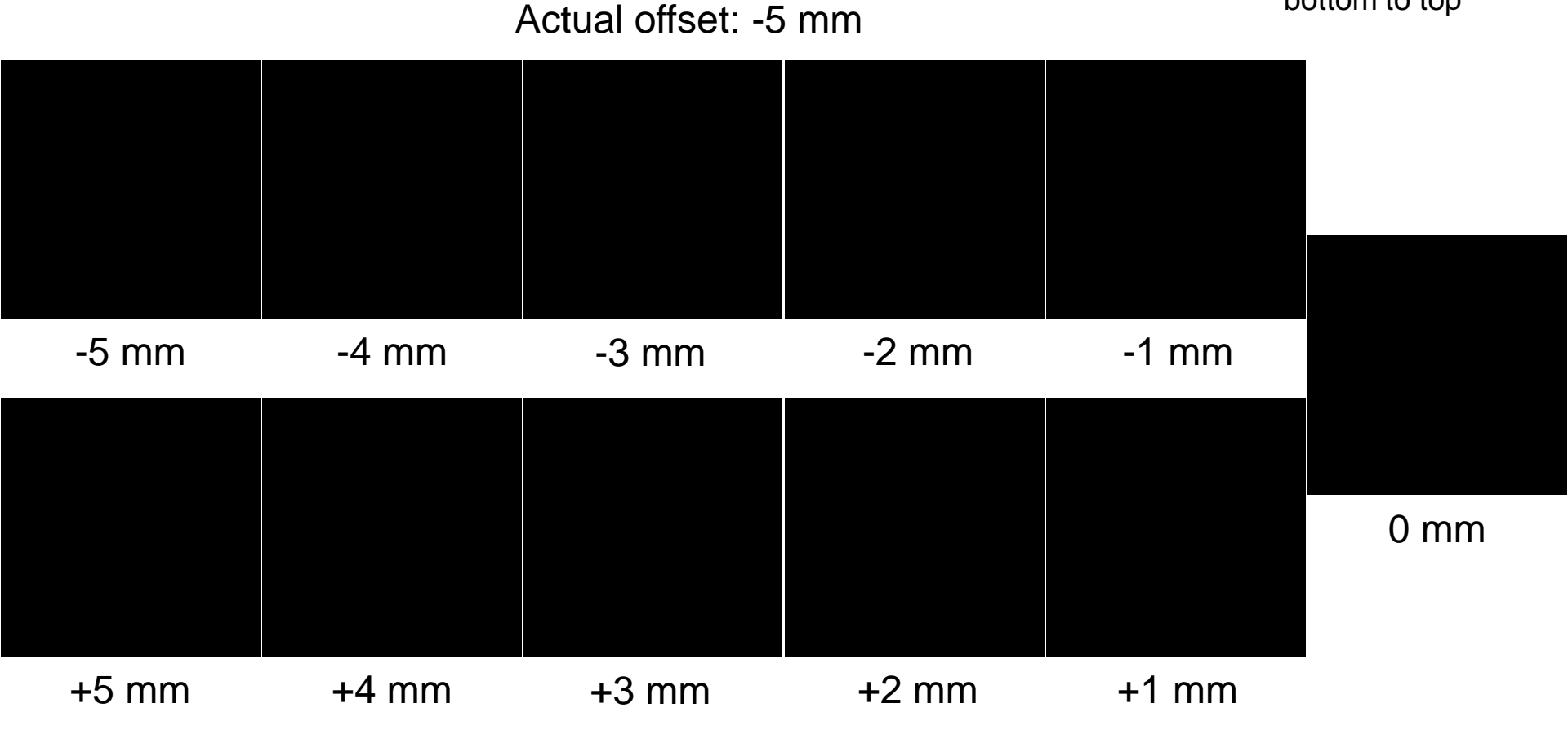

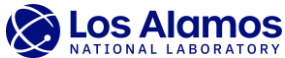

• Morph to show same slice with varying levels of artifact intensity

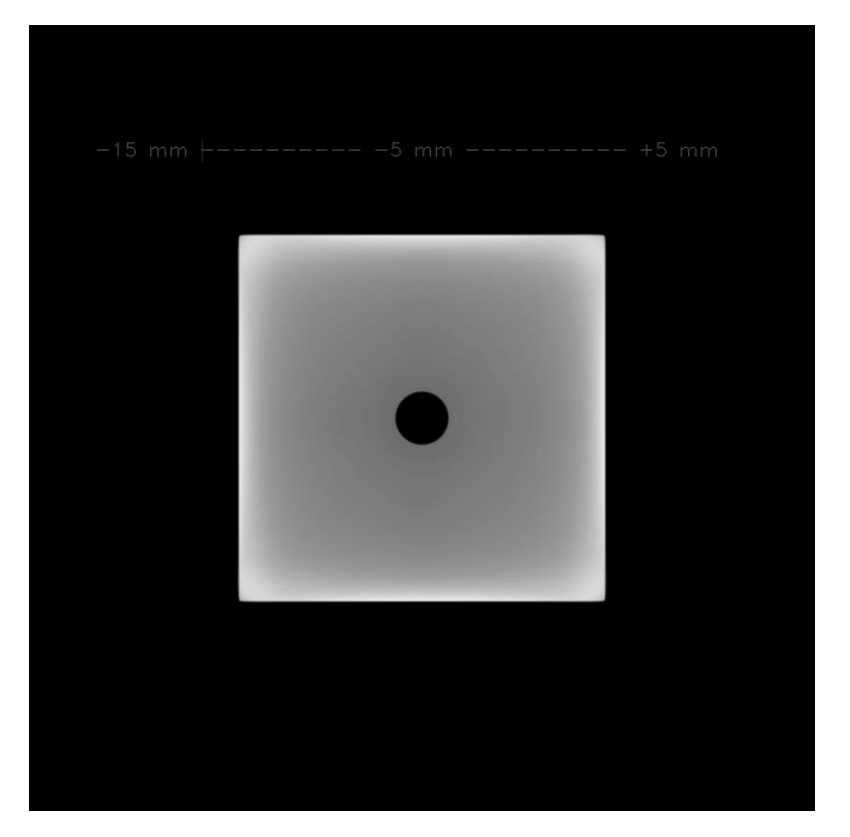

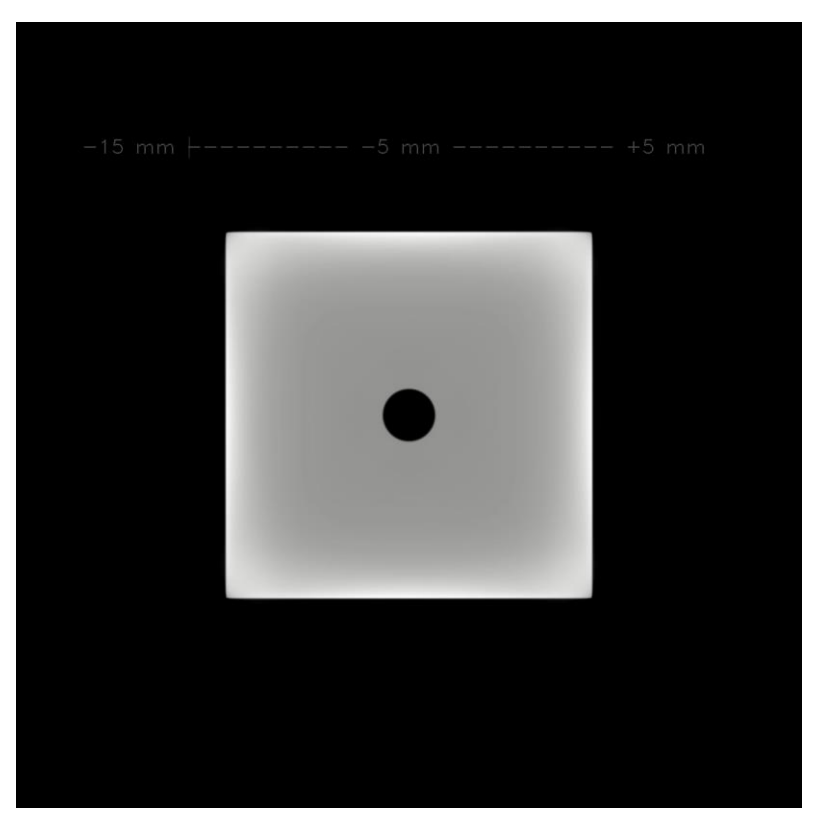

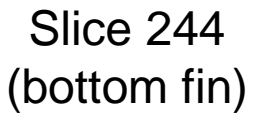

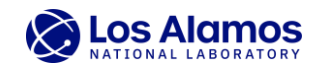

# **Challenges Faced Along the Way**

- Roadblocks
  - Updating aRTist version for automation
  - aRTist settings
  - Wi-Fi troubles
  - Broken card reader
  - Covid
  - Love/hate relationship with AskIT
  - Love/hate relationship with remote work
- aRTist quirks there are many!
  - List of helpful hints so you don't have to struggle like I did
  - In my git repo: <u>https://git.lanl.gov/e-6/members/students/sarahglomski</u>
- We made it! I am very grateful to Matt and Shannon for their support and flexibility throughout this project.

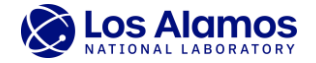

# **Future Work**

- Creating more example artifacts using the existing Artifacts Tutorial
- Further developing the Artifacts Tutorial
  - Turn the Jupyter notebook into an interactive training program
  - Add a GUI with example problems to work through
  - Use examples of both extreme and subtle artifacts
  - Show how combinations of artifacts interact

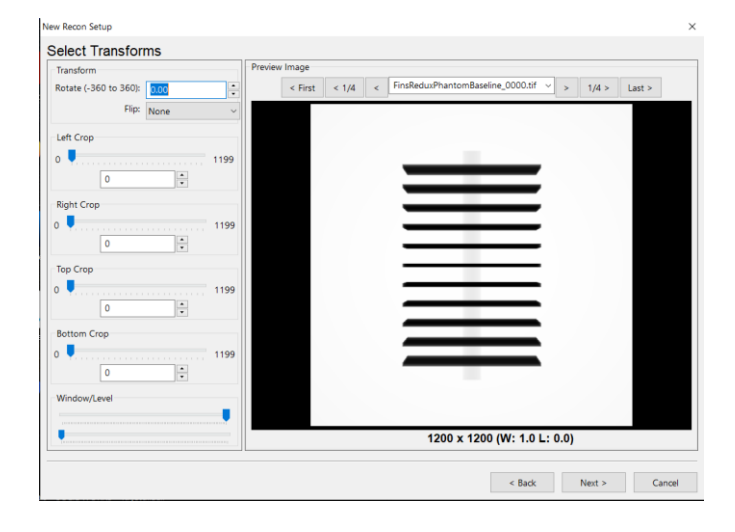

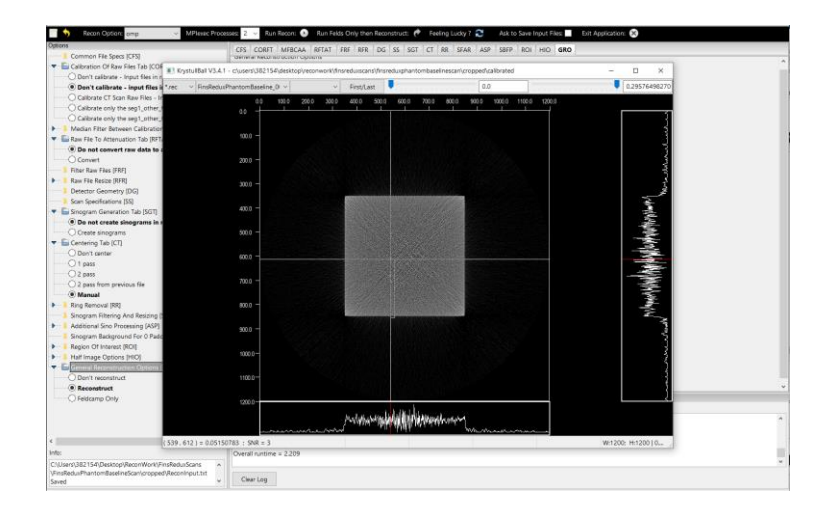

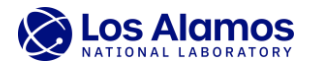

# **Thank you! Questions?**

- School email: <u>sarah.glomski@duke.edu</u>
- Personal email: <u>sarah.glom52@gmail.com</u>
- Personal phone: 480-340-3068
- Git repo: <u>https://git.lanl.gov/e-6/members/students/sarahglomski</u>

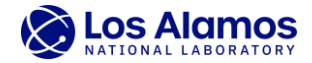